**OPERAÇÃO** 

## Instalação do gerenciador G&D StarSign para Windows

54 versão II Jun. 2024

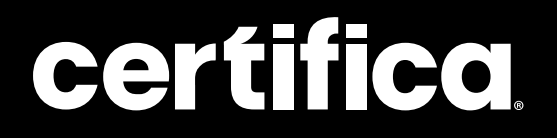

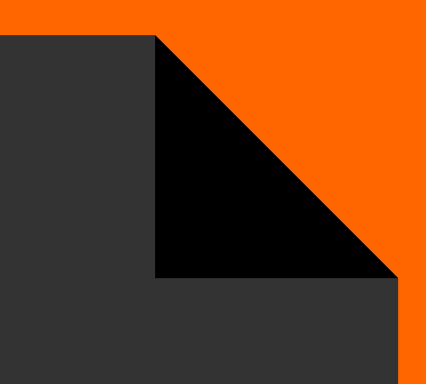

## Conteúdo

| Download           | 04 |
|--------------------|----|
| Instalação Etapa 1 | 08 |
| Instalação Etapa 2 | 10 |

# Olá!

Neste manual, vamos mostrar como instalar o gerenciador G&D StarSign, para o devido reconhecimento de seu token.

# $\mathbf{V}$

## Download

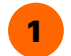

2

Para iniciar, acesse o site da Certifica.

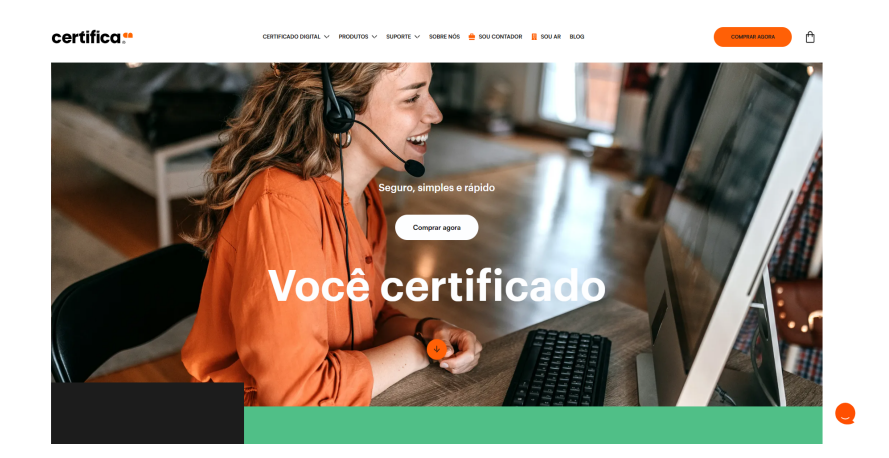

Selecione a aba "Suporte", e, logo em seguida, a opção "Instaladores e drivers".

|                                                        | DUTOS 🗸 SUPORTE 🗸 SOBRE NÓS 🚔 SOU CONTADOR                             | SOU AR BLOG COMPRAR AGORA                        |
|--------------------------------------------------------|------------------------------------------------------------------------|--------------------------------------------------|
| Suporte<br>Tire todas as suas düvidas em nossos canais | <b>Central de Ajuda</b><br>Tire todas as suas dúvidas em nossa central | <b>Telefones</b><br>Se preferir, ligue pra gente |
|                                                        | Visitar central de ajuda 🧷 🛪                                           | • (37) 3329-2050                                 |
|                                                        | Outros links                                                           |                                                  |
|                                                        | Testar certificado                                                     |                                                  |
|                                                        | Solicitar suporte                                                      | (                                                |

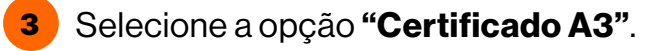

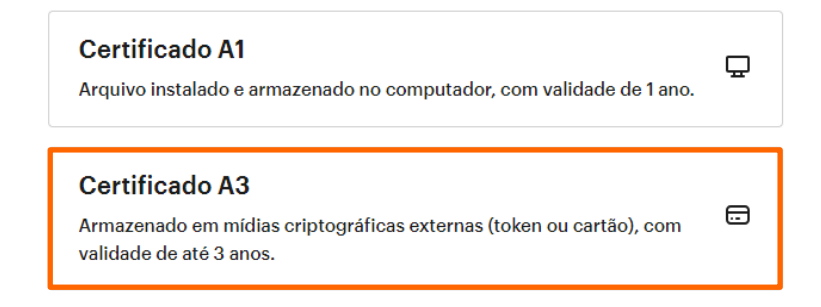

**4** Escolha o tipo de sua mídia. Neste caso, será "**Token**".

#### Selecione qual o tipo de mídia

O cartão contém um chip, e o token é semelhante a um pen drive.

Cartão

Token

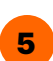

Agora, selecione o seguinte modelo:

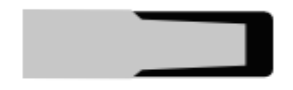

GD STARSIGN (GD BURTI)

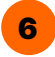

Depois, escolha o sistema operacional Windows.

#### Selecione o seu sistema operacional

O instalador é compatível com todos os sistemas. Marque o seu corretamente.

| Windows |  |
|---------|--|
| Мас     |  |
| Linux   |  |

| 4 |          |   |
|---|----------|---|
|   | _        |   |
|   | 7        |   |
|   | <b>-</b> | 1 |

**7** Após a seleção do sistema operacional, serão apresentadas quatro opções de download. Baixe a Etapa 1 e também a Etapa 2, ambas de acordo com a versão da sua máquina (32 ou 64 bits).

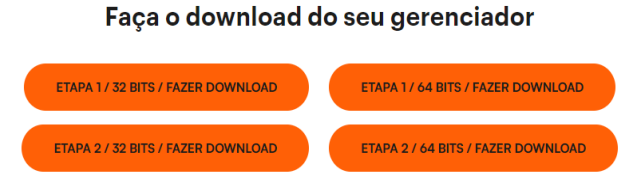

8 Será feito o download dos arquivos compactados e, após a conclusão, abra primeiramente a Etapa 1.

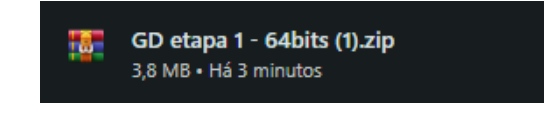

9

Ao realizar a abertura do arquivo compactado, clique no arquivo executável e inicie o processo de instalação.

| Adicionar Extrair Par | Testar         | Visualizar Ex-   | cluir Localizar        | r Assistente Informaçõe   | s Antivírus | Comentários | SFX |
|-----------------------|----------------|------------------|------------------------|---------------------------|-------------|-------------|-----|
| 1 GD etapa            | - 64bits (1).2 | tip - Arquivo Zl | P, tamanho des         | comprimido 4.663.863 byte | 15          |             |     |
| Nome                  | Tamanho        | Comprimido       | Tipo<br>Danta da annui | Modificado                | CRC32       |             |     |
| GDsetupStarsign       | 4.663.863      | 4.006.735        | Aplicativo             | 14/01/2019 15:46          | 6B639E93    |             |     |

Atenção A partir daqui, a mídia deve estar desconectada da máquina, para a segurança do dispositivo durante o processo.

#### Instalação Etapa 1

1

Feita a abertura do arquivo, clique em "Next".

Giesecke & Devrient GmbH StarSign CUT - InstallShield Wizard

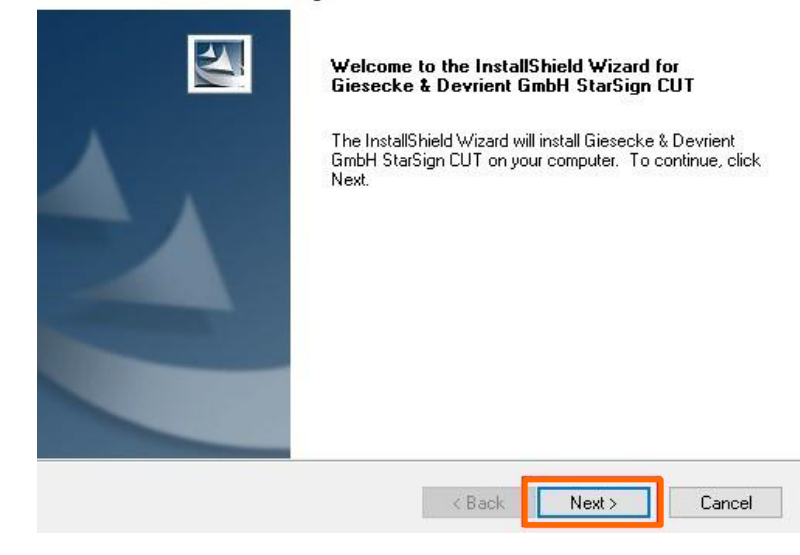

X

2

Após o carregamento da barra de instalação, clique em **"Finish"** para concluir a primeira etapa de instalação do gerenciador.

| Giesecke & Devrient GmbH StarSign CUT - InstallShield Wizard                         | $\times$ |
|--------------------------------------------------------------------------------------|----------|
| Setup Status                                                                         |          |
| Giesecke & Devrient GmbH StarSign CUT is configuring your new software installation. |          |
|                                                                                      |          |
|                                                                                      |          |
|                                                                                      |          |
|                                                                                      |          |
|                                                                                      |          |
|                                                                                      |          |
| InstallShield                                                                        |          |
| Cancel                                                                               |          |

 Giesecke & Devrient GmbH StarSign CUT - InstallShield Wizard

 Finish

 InstallShield Wizard Complete

 Setup has finished installing Giesecke & Devrient GmbH StarSign CUT on your computer.

#### Instalação Etapa 2

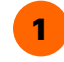

Voltando para os arquivos baixados, abra o arquivo em formato .zip da Etapa 2.

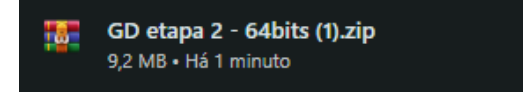

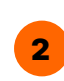

Ao realizar a abertura do arquivo, faça um clique duplo para executar o arquivo de instalação.

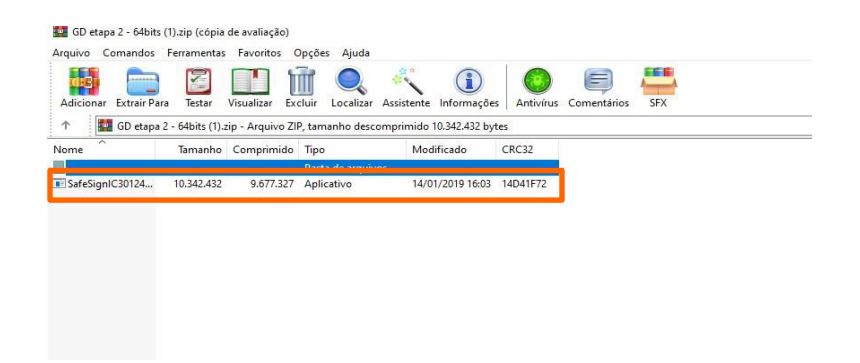

3 Na primeira tela, defina a linguagem a ser utilizada na instalação e clique em "OK".

| SafeSign | 64-bits - InstallShield Wizard   |         |                | $\times$      |
|----------|----------------------------------|---------|----------------|---------------|
| ځ        | Selecione o idioma para instalaç | ção a p | partir das opç | ões a seguir. |
|          | Português (Brasileiro)           |         |                | ~             |
|          |                                  |         | ОК             | Cancelar      |

4

Feita a definição da linguagem, apenas clique em "Avançar".

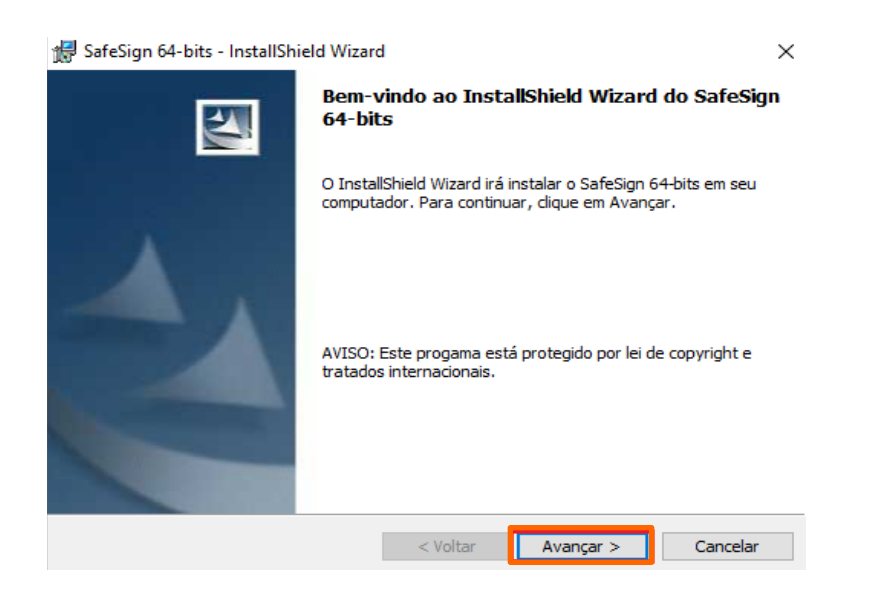

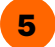

Marque a opção **"Aceito os termos do contrato de licença"** e, em seguida, clique em **"Avançar"** novamente.

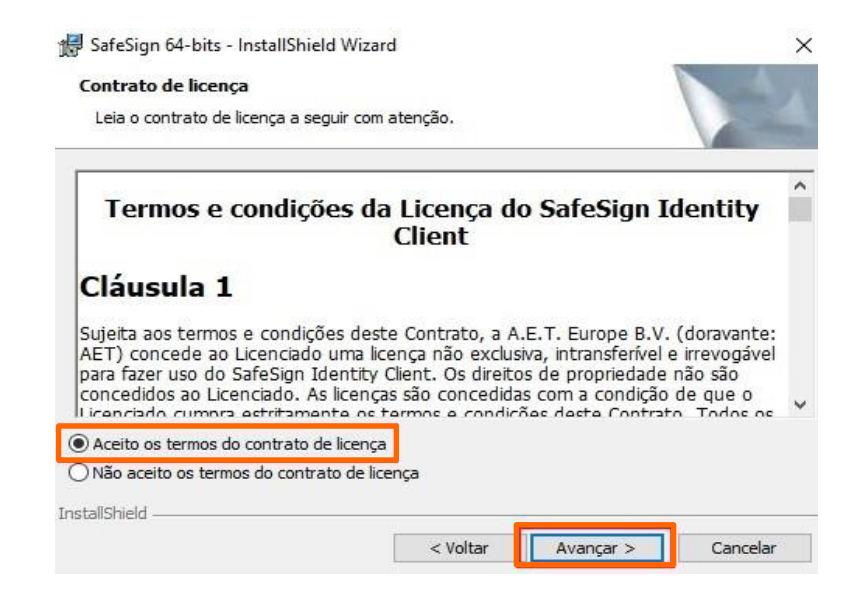

6 Feito isso, o instalador dará a opção de selecionar o local de instalação. Entretanto, é recomendável não realizar alterações e apenas clicar em "Avançar".

| Clique er<br>em uma | m Avançar para instalar nesta pasta ou dique em Alterar para instalar<br>pasta diferente. |
|---------------------|-------------------------------------------------------------------------------------------|
| D                   | Instalar o SafeSign 64-bits em:                                                           |
| -                   | C. Programbata (4.2.1. Europe B.V. Salesign) Alterar                                      |
|                     |                                                                                           |
|                     |                                                                                           |
|                     |                                                                                           |
|                     |                                                                                           |
|                     |                                                                                           |
|                     |                                                                                           |
|                     |                                                                                           |
|                     |                                                                                           |
|                     |                                                                                           |

7 Na tela seguinte, será apresentada a opção de personalizar a instalação, porém, é recomendado mais uma vez a não realizar nenhuma alteração e apenas clicar em "Avançar".

| que em um | icone na lista abaixo para alterar a maneir<br>PKCS #11                                                                      | a com | o um recurso e instalado.<br>Descrição do recurso                                           |
|-----------|----------------------------------------------------------------------------------------------------|-------|---------------------------------------------------------------------------------------------|
|           | <ul> <li>Caixas de diálogo comuns do SafeSign</li> <li>CSP</li> <li>Documentação</li> <li>Suporte em idioma local</li> </ul> |       | Firefox, Mozilla, Netscape e<br>outros produtos de biblioteca de<br>reconhecimento PKCS #11 |
|           | Instala o SafeSign no Firefox     Instala o SafeSign no Entrust     Componentes 64-bits     CSP     CSP                      | ~     | Este recurso requer 4752Kb na<br>unidade de disco rígido.                                   |

8 Posteriormente, clique em "Instalar".

| 🚽 SafeSign 64-bits - InstallShield Wiz                                       | ard                   |                     |                |
|------------------------------------------------------------------------------|-----------------------|---------------------|----------------|
| Pronto para instalar o programa                                              |                       |                     |                |
| O assistente está pronto para iniciar                                        | a instalação.         |                     |                |
| Clique em Instalar para iniciar a insta                                      | lação.                |                     |                |
| Se desejar rever ou alterar alguma c<br>em Cancelar para sair do assistente. | onfiguração de sua in | stalação, clique em | Voltar. Clique |
|                                                                              |                       |                     |                |
|                                                                              |                       |                     |                |
|                                                                              |                       |                     |                |
|                                                                              |                       |                     |                |
|                                                                              |                       |                     |                |
|                                                                              |                       |                     |                |
|                                                                              |                       |                     |                |
| stallShield                                                                  |                       |                     |                |
|                                                                              | < Voltar              | Instalar            | Cancelar       |

Atenção Fique atento para caso o símbolo abaixo apareça na barra de tarefas:

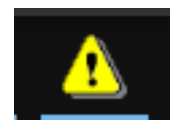

Caso apareça, abra esta janela para apenas fechá-la, não havendo necessidade de realizar a instalação no navegador informado.

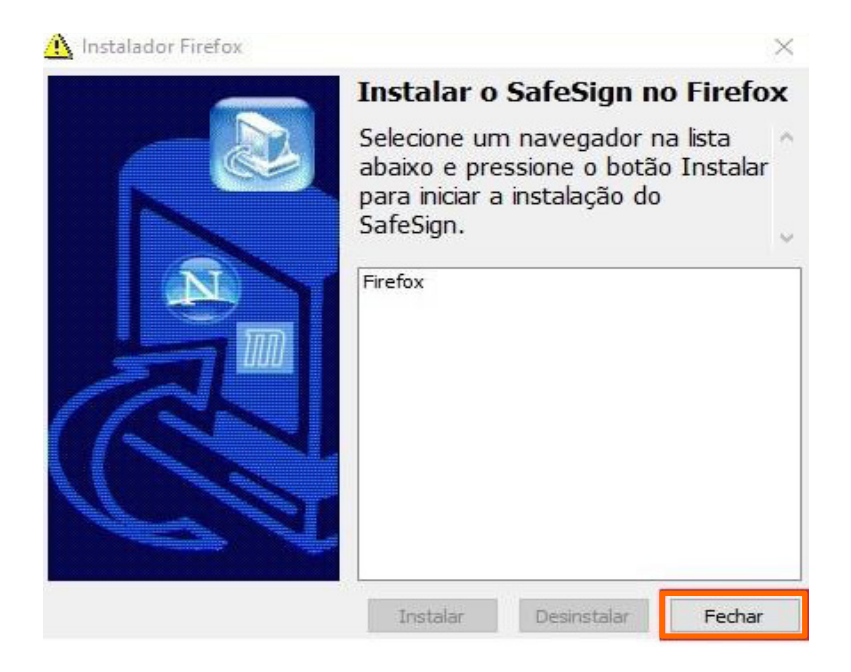

9 Após clicar em "Instalar", será apresentada uma barra de carregamento. Aguarde a instalação e clique em "Concluir". Seu gerenciador estará instalado.

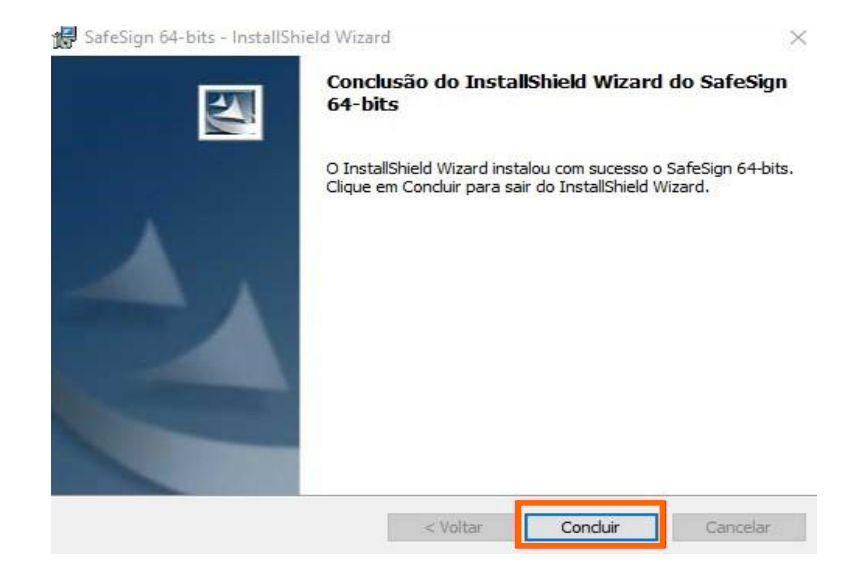

## **Autores**

#### **Renan Souza**

Supervisor de Suporte Técnico Suporte

#### Mayra Campos

Projeto gráfico e ilustrações Certifica®

#### Lorena Viana

Revisora

Entre em nosso site para tirar qualquer outra dúvida sobre emissão de certificados digitais

certifica.com.br/centraldeajuda

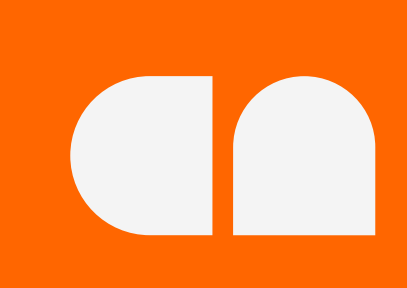